# Сборка примеров при помощи Xcode 10 и выше

# Подготовка примеров для сборки

Сборка с использованием локальной копии SDK

🛕 Warning

Этот способ является устаревшим и не рекомендуется, начиная со сборки 2.6.97

## 1. Устанавливаем Cocoapods для сборки зависимостей.

sudo gem install cocoapods

2. Скачиваем исходный код примеров на Мас.

git clone https://github.com/flashphoner/wcs-ios-sdk-samples.git

## 3. Скачиваем архив iOS SDK

```
wget http://flashphoner.com/downloads/builds/flashphoner_client/wcs-ios-
sdk/2.6/WCS-iOS-SDK-2.6.x.tar.gz
tar -xvzf WCS-iOS-SDK-2.6.x.tar.gz
```

## 4. После распаковки iOS SDK получаем фреймворки

• в сборках до 2.6.86 два фреймворка

FPWCSApi2.framework FPWCSApi2Swift.xcframework

• в сборке 2.6.86 и новее три фреймворка

```
FPWCSApi2.framework
FPWCSApi2Swift.xcframework
WebRTC.xcframework
```

• в сборке 2.6.95 и новее Objective C фреймворк поставляется также, как и остальные, в виде XCFramework

```
FPWCSApi2.xcframework
FPWCSApi2Swift.xcframework
WebRTC.xcframework
```

• в сборке 2.6.97 и новее структура архива SDK аналогична структуре, доступной в CocoaPods

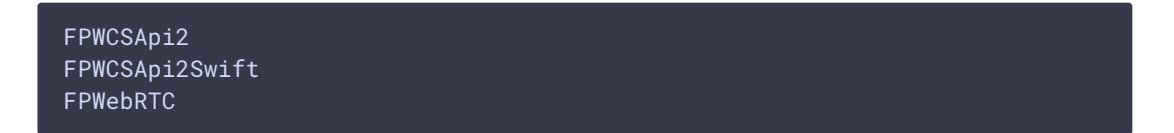

- 5. Копируем распакованные фреймворки в папку с примерами
  - в сборках до 2.6.97

```
mkdir -p wcs-ios-sdk-samples/Frameworks
cp -R FPWCSApi2.xcframework FPWCSApi2Swift.xcframework WebRTC.xcframework
wcs-ios-sdk-samples/Frameworks
```

• в сборке 2.6.97 и новее

```
mkdir -p wcs-ios-sdk-samples/sdk/fp_wcs_api2/Pods
cp -R FPWCSApi2 FPWCSApi2Swift WebRTC wcs-ios-sdk-
samples/sdk/fp_wcs_api2/Pods
cd wcs-ios-sdk-samples
mv Podfile Podfile.public
mv Podfile.local Podfile
```

## 6. Примеры готовы к сборке

В результате получаем папку примеров с фреймворком (iOS SDK). Можно приступать к сборке.

| bash-3.2\$ 1 | s — | la          |       |       |     |    |       |                        |
|--------------|-----|-------------|-------|-------|-----|----|-------|------------------------|
| total 64     |     |             |       |       |     |    |       |                        |
| drwxr-xr-x   | 14  | Flashphoner | staff | 448   | Jun | 17 | 13:12 |                        |
| drwxr-xr-x+  | 47  | Flashphoner | staff | 1504  | Jun | 17 | 13:07 |                        |
| drwxr-xr-x   | 5   | Flashphoner | staff | 160   | Jun | 17 | 13:11 | Frameworks             |
| -rw-rr       | 1   | Flashphoner | staff | 245   | Apr | 22 | 2019  | Info.plist             |
| -rw-rr       | 1   | Flashphoner | staff | 1567  | Apr | 13 | 13:16 | Podfile                |
| -rw-rr       | 1   | Flashphoner | staff | 465   | Jun | 17 | 13:12 | Podfile.lock           |
| drwxr-xr-x   | 10  | Flashphoner | staff | 320   | Jun | 17 | 13:12 | Pods                   |
| -rw-rr       | 1   | Flashphoner | staff | 27    | Apr | 22 | 2019  | README.md              |
| -rw-rr       | 1   | Flashphoner | staff | 35    | Apr | 22 | 2019  | README.txt             |
| drwxr-xr-x   | 12  | Flashphoner | staff | 384   | Apr | 13 | 13:16 | Swift                  |
| drwxr-xr-x   | 19  | Flashphoner | staff | 608   | 0ct | 16 | 2020  | WCSExample             |
| drwxr-xr-x@  | 6   | Flashphoner | staff | 192   | Jun | 17 | 12:24 | WCSExample.xcodeproj   |
| drwxr-xr-x@  | 5   | Flashphoner | staff | 160   | Jul | 2  | 2020  | WCSExample.xcworkspace |
| -rwxr-xr-x   | 1   | Flashphoner | staff | 10331 | Apr | 13 | 13:16 | build_example.sh       |
|              |     |             |       |       |     |    |       |                        |

## 7. Запускаем Cocoapods

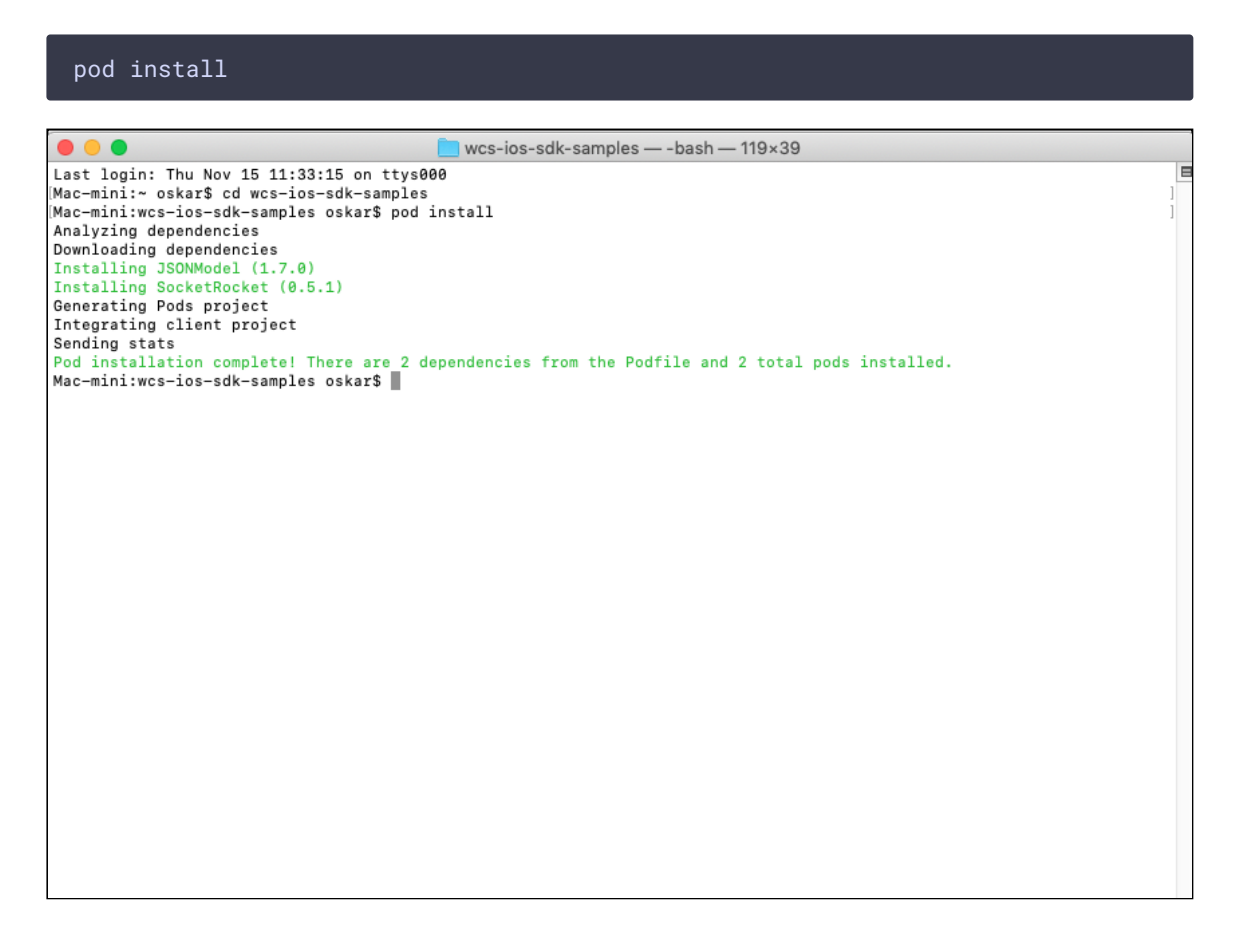

## Сборка с загрузкой SDK из Cocoapods

#### Success

Этот способ поддерживается, начиная со сборки 2.6.97

#### 1. Устанавливаем Cocoapods для сборки зависимостей.

sudo gem install cocoapods

#### 2. Скачиваем исходный код примеров на Мас.

git clone https://github.com/flashphoner/wcs-ios-sdk-samples.git

## 3. Запускаем Cocoapods

Этот шаг может занять некоторое время, поскольку фреймворк FPWebRTC сравинтельно велик по объемы

pod install

Alexanders-MacBook-Pro:iOS-SDK-Samples-2.6 Flashphoner\$ pod install Analyzing dependencies Downloading dependencies Installing FPWCSApi2 (2.6.97) Installing FPWCSApi2Swift (2.6.97) Installing FPWebRTC (2.6.97) Installing GPUImage (0.1.7) Installing SocketRocket (0.5.1) Generating Pods project Integrating client project Pod installation complete! There are 4 dependencies from the Podfile and 5 total pods installed.

# Сборка и запуск примеров в Xcode

## 1. Открываем workspace в Xcode

После того как все зависимости собрались, открываем workspace в Xcode.

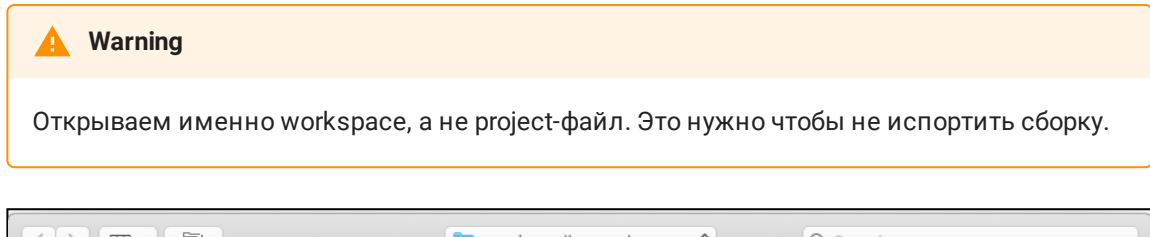

|                                                                                                    |                                                                                                    | wcs-ios-sdk-samples   | Q Search                                                                                                    |
|----------------------------------------------------------------------------------------------------|----------------------------------------------------------------------------------------------------|-----------------------|----------------------------------------------------------------------------------------------------|
| Favorites<br>Recents<br>Applications<br>Downloads<br>iCloud<br>Cloud Drive<br>Desktop<br>Desktop<br>Documents<br>Locations | <ul> <li>build_example.sh</li> <li>FPWCSApi2.framework</li> <li>Info.plist</li> <li>Podfile</li> <li>Podfile.lock</li> <li>Pods</li> <li>README.md</li> <li>README.txt</li> <li>WCSExample</li> <li>WCSExample.xcodeproj</li> <li>WCSExamplcworkspace</li> </ul> | •                     | WORKSPACE                                                                                                    |
| Remote Disc                                                                                                    |                                                                                                    | WCS<br>Xi<br>Cr<br>Mo | Example.xcworkspace<br>code Workspace - 28 KB<br>Tags Add Tags<br>reated Today, 11:36<br>dified Today, 11:36 |
|                                                                                                    |                                                                                                    |                       | Cancel Open                                                                                                  |

## 2. Настраиваем управление подписью

На вкладке General для каждого примера установить галочку Automatically manage signing и указать сертификаты разработчика

| 멾 < > 📓 WCSExample |                               |                      |                         |                | < 🔺 >       |
|--------------------|-------------------------------|----------------------|-------------------------|----------------|-------------|
| General            | Capabilities Resource Tag     | gs Info              | Build Settings          | Build Phases   | Build Rules |
| PROJECT            | ▼ Identity                    |                      |                         |                |             |
| WCSExample         |                               |                      |                         |                |             |
| TARGETS            | Display Name                  | TwoWayStreamin       | ng                      |                |             |
| MediaDevices       | Bundle Identifier             | com.flashphone       | r.ios.TwoWayStreamir    | ng             |             |
| APlaver            | Version                       | 1.0                  |                         |                |             |
| A TwoPlayers       | Build                         | 1.1                  |                         |                |             |
| Astreamer          |                               |                      |                         |                |             |
| A StreamRecording  | Signing                       |                      |                         |                |             |
| A Conference       | (                             | Automatically        | manage signing          |                |             |
| A VideoChat        |                               | certificates.        | te and upeake profiles, | , app IDs, and |             |
| PhoneMinVideo      | Team                          |                      |                         | ٥              |             |
| PhoneMin           | Provisioning Profile          | Xcode Managed        | Profile (i)             |                |             |
| ClickToCall        | Signing Certificate           | iPhone Develope      | G                       |                |             |
|                    |                               |                      |                         |                |             |
|                    | Deployment Info               |                      |                         |                |             |
|                    | Daployment Target             | 0.1                  |                         |                |             |
|                    | Deployment raiget             | 9.1                  |                         |                |             |
|                    | Devices                       | Universal            |                         | ~              |             |
|                    |                               | iPhon                | e iPac                  | d              |             |
|                    | Main Interface                | Main                 |                         |                |             |
|                    |                               |                      |                         |                |             |
|                    | Device Orientation            | Portrait Upside Down |                         |                |             |
|                    |                               | Landscape Le         | ft                      |                |             |
|                    |                               | 🗹 Landscape Rig      | ght                     |                |             |
|                    | Status Bar Style              | Default              |                         | ۵              |             |
|                    |                               | Hide status ba       | ar                      |                |             |
|                    |                               | C Requires full s    | creen                   |                |             |
|                    |                               |                      |                         |                |             |
|                    |                               |                      |                         |                |             |
|                    | ▼ App Icons and Launch Images |                      |                         |                |             |
|                    | App Icons Source              | TwoWayStream         | nglcon                  | 0              |             |
|                    | Launch Images Source          | Use Asset Cata       | log ]                   |                |             |
| + - 🕞 Filter       | Launch Screen File            | LaunchScreen         |                         |                |             |

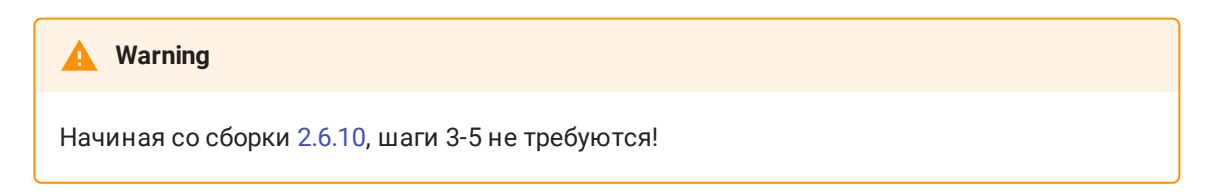

# 3. Удаление лишних библиотек из списка

Внизу вкладки General удаляем библиотеки libstdc++.6.0.9.tbd и libstdc.tbd (если есть). При необходимости, добавляем библиотеку libstdc++.tbd

| Name                           | Status     |
|--------------------------------|------------|
| libicucore.tbd                 | Required 🗘 |
| libstdc++.6.0.9.tbd            | Required 🗘 |
| libstdc++.tbd                  | Required 🗘 |
| 🗋 libc.tbd                     | Required 🗘 |
| libsqlite3.tbd                 | Required 🗘 |
| Roundation.framework           | Required 🗘 |
| AVFoundation.framework         | Required 🗘 |
| 🚔 UIKit.framework              | Required 🗘 |
| 🚔 GLKit.framework              | Required 🗘 |
| CoreMedia.framework            | Required 🗘 |
| CoreGraphics.framework         | Required 🗘 |
| 🚔 VideoToolbox.framework       | Required 🗘 |
| Pods_TwoWayStreaming.framework | Required 🗘 |
| FPWCSApi2.framework            | Required 🗘 |

# 4. Настройка флагов компоновщика

На вкладке Build settings в разделе Linking добавляем флаг -ObjC

| 毘 < > 🛓 WCSExamp  | le                                        | < 🔺                                              | > +     |
|-------------------|-------------------------------------------|--------------------------------------------------|---------|
| E General         | Signing & Capabilities Resource Tags Info | Build Settings Build Phases Build Rules          |         |
| PROJECT           | Basic Customized All Combined Levels      | - Q~ Search                                      |         |
| 🔄 WCSExample      |                                           |                                                  |         |
| TARGETS           | Setting                                   |                                                  |         |
| 😑 TwoWayStreaming | Bundle Loader                             | - Hondy Sci Saining                              |         |
| À MediaDevices    | Compatibility Version                     |                                                  |         |
| A Player          | Current Library Version                   |                                                  |         |
|                   | Dead Code Stripping                       | Yes 🗘                                            |         |
| TwoPlayers        | Display Mangled Names                     | No 🗘                                             |         |
| 🕂 Streamer        | Don't Dead-Strip nits and Terms           | No 🗘                                             |         |
| À StreamRecording | Dynamic Library Allowable Clients         |                                                  |         |
| À Conference      | Dynamic Library Install Name              |                                                  |         |
|                   | Dynamic Library Install Name Base         |                                                  |         |
|                   | Exported Symbols File                     |                                                  |         |
| 🕂 PhoneMinVideo   | Generate Position-Dependent Executable    | No 🗘                                             |         |
| À PhoneMin        | Initialization Routine                    |                                                  |         |
| A ClickToCall     | Link With Standard Libraries              | Yes 🗘                                            |         |
| 2.3               | Mach-O Type                               | Executable 🗘                                     |         |
|                   | Order File                                |                                                  |         |
|                   | Other Librarian Flags                     |                                                  |         |
|                   | Other Linker Flags                        | -ObjC I"icucore" -framework "CFNetwork" -framewo | rk "JSO |
|                   | Path to Link Map File                     | <multiple values=""></multiple>                  |         |
|                   | Debug                                     | build/WCSExample.build/Debug-iphoneos/TwoWaySt   | reaming |
|                   | Release                                   | build/WCSExample.build/Release-iphoneos/TwoWayS  | treamin |

# 5. Настройка системы сборки

В меню выбираем пункт File - Workspace settings и устанавливаем значение Legacy Build System для параметра Build System

| Shared Workspace Setting<br>Build System | gs:<br>/ New Build System (Default)<br>Legacy Build System |
|------------------------------------------|------------------------------------------------------------|
| Per-User Workspace Sett                  | ings:                                                      |
| Build System:                            | Use Shared Setting                                         |
| Derived Data:                            | Default Location                                           |
|                                          | /Users/oskar/Libraryr/Xcode/DerivedData O<br>Advanced      |
| Issues:                                  | Show live issues for source code                           |
|                                          | Show issues for active scheme only Show all issues         |
|                                          | Done                                                       |

# 6. Выбор целевого устройства

Для примера Two Way Streaming выбираем в целях сборки Generic iOS Device и запускаем сборку через пункт меню Product - Build. Затем подключаем iPhone или iPad через USB и выбираем его в целях для запуска примера.

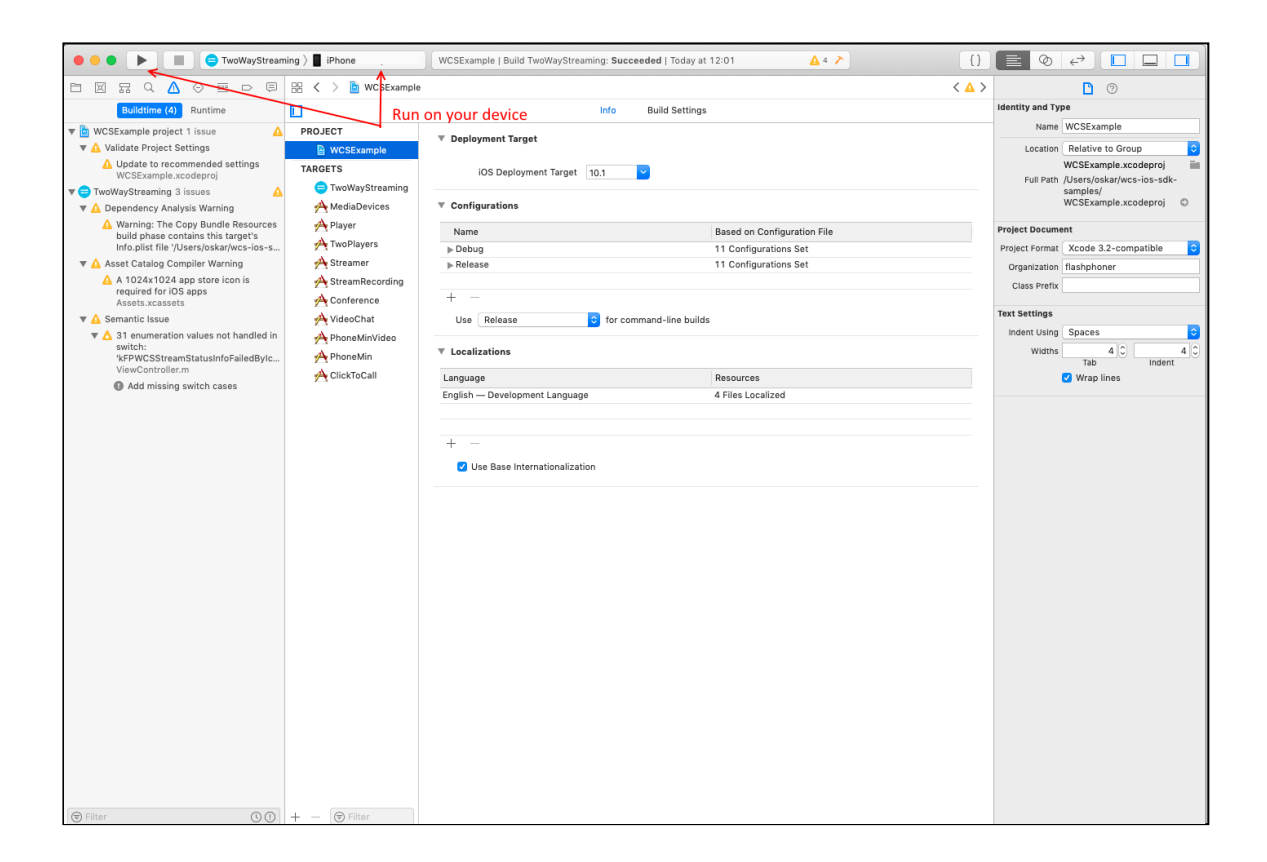

# 7. Просмотр логов приложения

После успешного запуска в нижней части экрана отобразиться отладочная информация. Это означает, что пример был корректно установлен на iPhone или iPad и запущен.

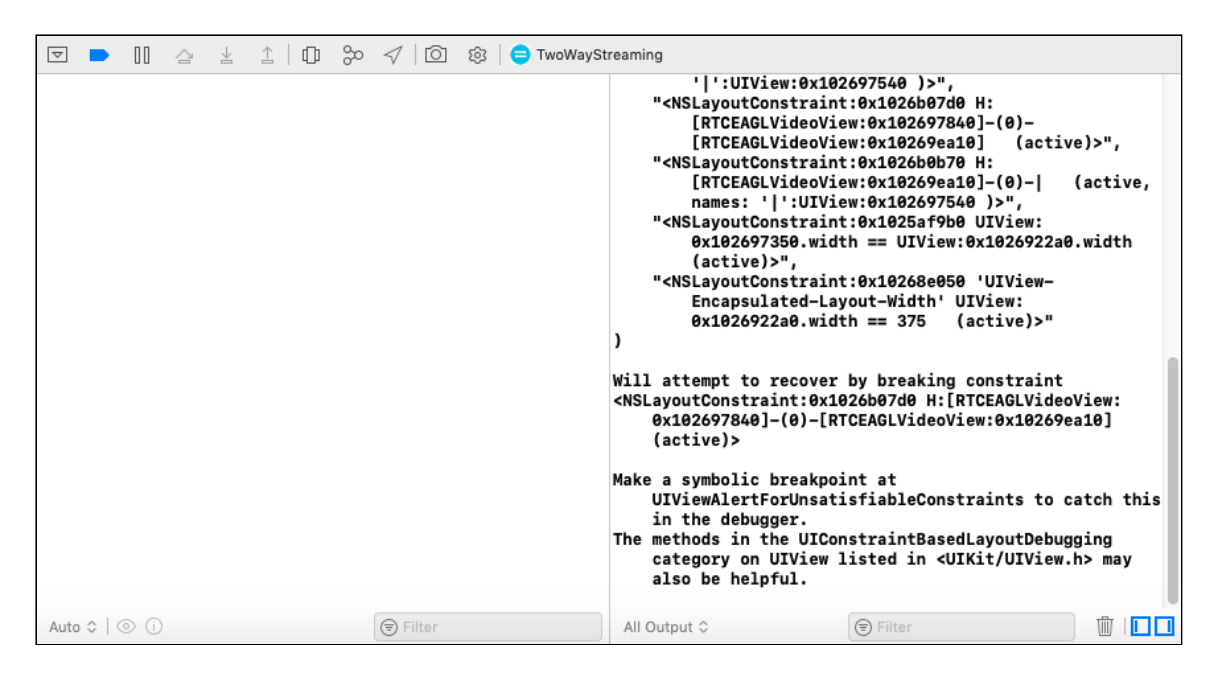

## 8. Приложение запущено

Ha iPhone появится интерфейс приложения, который можно начинать тестировать с WCS-сервером

| No SIM 🗢       | 12:07                   | ¥ 85 % 🗩 ≁ |  |  |  |  |
|----------------|-------------------------|------------|--|--|--|--|
| wss://wcs5-e   | u.flashphoner.com:8443/ |            |  |  |  |  |
|                | NO STATUS               |            |  |  |  |  |
|                | CONNECT                 |            |  |  |  |  |
| Publish Stream | ı.                      |            |  |  |  |  |
| streamName     |                         |            |  |  |  |  |
|                | NO STATUS               |            |  |  |  |  |
|                | PUBLISH                 |            |  |  |  |  |
|                | Switch camera           |            |  |  |  |  |
| Play Stream    |                         |            |  |  |  |  |
| streamName     |                         |            |  |  |  |  |
|                | NO STATUS               |            |  |  |  |  |
|                | PLAY                    |            |  |  |  |  |
|                |                         |            |  |  |  |  |
|                |                         |            |  |  |  |  |

# 9. Тестирование стриминга

Соединяемся с сервером и отправляем видеопоток с веб-камеры на iPhone.

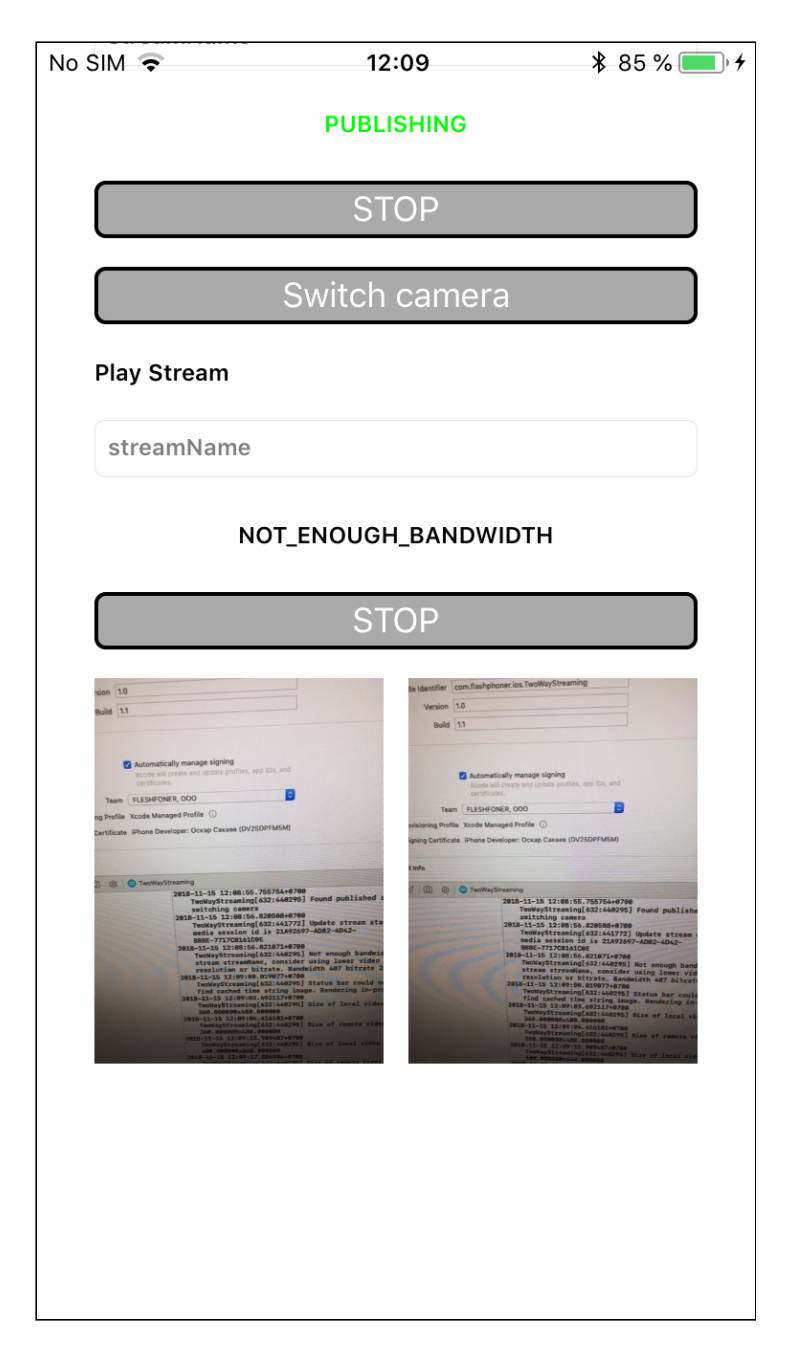

Таким образом, мы в Xcode 10.1 на Mac OS Mojave собрали пример Two Way Streaming из исходного кода, с использованием iOS SDK`(FPWCSApi2.framework) и запустили этот пример на iPhone6. Пример продемонстрировал успешный стриминг видео через Web Call Server 5.